# Inhaltsverzeichnis

| Vorwort: TYPO3 – leicht und verständlich?4            |
|-------------------------------------------------------|
| Und das erwartet dich hier:5                          |
| Lektion 1: Testinstallation von TYPO3 in              |
| Windows6                                              |
| Den Apache Webserver installieren6                    |
| TYPO3 im Apache installieren6                         |
| ImageMagick im Apache zur Verfügung                   |
| stellen                                               |
| TYPO3 erstmals autruten7                              |
| Das I YPO3-Install 10018                              |
| 2. TYPO3-Datenbank benennen                           |
| 3. TYPO3 Datenbank importieren                        |
| 4. Mini-Konfiguration im Install Tool                 |
| Lektion 2: TYPO3-Backendsprache                       |
| anpassen14                                            |
| Sprachen für das Backend importieren                  |
| Dem Backend-Benutzer eine Sprache                     |
|                                                       |
| Lektion 3: Seiten anlegen in TYPO317                  |
| Den Seitenbaum anlegen17<br>Blick in die Datenbank    |
| Der Seitentyp "Standard"                              |
| Der Seitentyp "Erweitert"                             |
| META-Tags im Seitentyp "Erweitert" 19                 |
| Der Seitentyp "SYSOrdner"                             |
| (Datensatzordner)20                                   |
| Der Seitentyp "Abstand"                               |
| bearbeiten                                            |
| Standard-Seitentyp in Benutzereinstellungen ändern 23 |
| Der Seitentyp "Nicht im Menü"                         |
| Der Seitentyp "Shortcut"                              |
| Der Seitentyp "Externe URL"25                         |
| Lektion 4: Das Modul Dateiliste                       |
| (fileadmin)26                                         |
| Unterordner anlegen                                   |
| Dateien erzeugen                                      |
| Dateien und Ordner verschieden                        |
| HTML Detaion in den Seitenhaum einhinden 22           |
|                                                       |
| Lektion 5: TypoScript – ein paar                      |
| Grundlagen                                            |
| Wefür und we wird Type Seriet eingesetet?             |
| 1 TypoScript-Template 29                              |
| 2. Page TSconfig                                      |
| 3. User TSconfig                                      |

| Erste Schritte in TypoScript (TS)                                                                                                    | Fin TypoScript-Template anlegen                 | 30       |
|----------------------------------------------------------------------------------------------------|-------------------------------------------------|----------|
| Reihenfolge in TS       31         HTML-Tags in TS verwenden       32         Objekte verschachteln       32         Mehrzeilige Wertzuweisung       33         Objekte igenschachten kopieren       33         Objekte igenschaften kopieren       33         Objekte igenschaften kopieren       33         Objekte igenschaften kopieren       33         Objekte igenschaften kopieren       33         Objekte igenschaften kopieren       33         Bedingungen (Conditions)       34         Komstanten (Constants)       35         Ein Extension Template erstellen       36         Die TypoScript Referenz lesen und verstehen 37       27         Editoren für TypoScript       37         Lektion 6: HTML-Vorlage mit eigenem       38         TypoScript-Template anlegen       39         TypoScript-Template anlegen       40         TypoScript in eine Textdatei auslagern und importieren       40         HTML-Datei einbinden       41         CSS-Dateien einbinden       42         Mit dynamischem Inhalt zu ersetzende       8         Bereiche für Seiteninhalte definieren und       44         Den Inhalt der rechten Spalte ersetzen       50         Die verschiedenen Navigationsmenüs<                                                 | Erste Schritte in TypoScript (TS)               |          |
| HTML-Tags in TS verwenden       32         Objekte verschachteln       32         Mehrzeilige Wertzuweisung       33         Objekte leeren       33         Objekte leeren       33         Objekte leeren       33         Objekte leeren       33         Objekte leeren       33         Bedingungen (Conditions)       34         Kommentare       35         Konstanten (Constants)       35         Ein Extension Template erstellen       36         Die TypoScript Referenz lesen und verstehen 37       Editoren für TypoScript         Editoren für TypoScript       37         Lektion 6: HTML-Vorlage mit eigenem       138         TypoScript-Template anlegen       39         TypoScript-Template anlegen       40         TypoScript-Template anlegen       40         TypoScript in eine Textdatei auslagern und importieren       40         HTML-Datei einbinden       41         CSS-Dateien einbinden       41         CSS-Dateien einbinden       42         Mit dynamischem Inhalt zu ersetzende       Bereiche für Seiteninhalte definieren und         Seiteninhalte eingeben       44         Den Inhalt der rechten Spalte ersetzen       50         Die                                                                                    | Reihenfolge in TS                               |          |
| Objekte verschachteln       32         Mehrzeilige Wertzuweisung       33         Objekte leeren       33         Objekte leeren       33         Objekte leeren       33         Bedingungen (Conditions)       34         Kommentare       35         Konstanten (Constants)       35         Ein Extension Template erstellen       36         Die TypoScript Referenz lesen und verstehen 37       Editoren für TypoScript         Editoren für TypoScript       37         Lektion 6: HTML-Vorlage mit eigenem       138         TypoScript-Template anlegen       39         TypoScript-Template anlegen       40         TypoScript-Setup       40         TypoScript in eine Textdatei auslagern und importieren       40         HTML-Datei einbinden       41         CSS-Dateien einbinden       41         CSS-Dateien einbinden       42         Mit dynamischem Inhalt zu ersetzende       Bereiche für Seiteninhalte definieren und         Seiteninhalte eingeben       44         Den Inhalt der Hauptspalte für den Seiteninhalt       ersetzen         ersetzen       53         Das vertikale Textmenü       57         Pfadmenü der Rootmenü       52         D                                                                                    | HTML-Tags in TS verwenden                       | 32       |
| Mentzellige Wertzuwelsung                                                                                                    | Objekte verschachteln                           | 32       |
| Objekte leeren       33         Bedingungen (Conditions)       34         Kommentare       35         Konstanten (Constants)       36         Die TypoScript Referenz lesen und verstehen       37         Lektion 6: HTML-Vorlage mit eigenem       38         TypoScript Template anlegen       38         TypoScript-Template anlegen       39         TypoScript-Setup       40         TypoScript-Setup       40         HTML-Datei einbinden       41         CSS-Dateien einbinden       42         Mit dynamischem Inhalt zu ersetzende       Bereiche festlegen         Bereiche for Seiteninhalte definieren und       Seiteninhalte eingeben         dynamische resetzen       50         Die verschiedenen Navigationsmenüs       dynamisch ersetzen         dynamisch ersetzen       53         Das vertikale Textmenü       53         Das vertikale Textmenü       57         Pfadmenü oder Rootmenü       62         Menüs mit TypoScript – die ganze Palette       64         Das Bild im Kopfbereich ersetzen       70         Lektion 7: Die Webseiten im       71         "XHTMLtrans-Format" ausgeben       71         Lektion 8: META-Tags dynamisch       72                                                                                     | Mehrzeilige Wertzuweisung                       | 33       |
| Bedingungen (Conditions)       34         Kommentare       35         Konstanten (Constants)       35         Ein Extension Template erstellen       36         Die TypoScript Referenz lesen und verstehen 37       Editoren für TypoScript         Editoren für TypoScript       37         Lektion 6: HTML-Vorlage mit eigenem       38         TypoScript-Template anlegen       38         TypoScript-Setup       40         TypoScript-Setup       40         TypoScript in eine Textdatei auslagern und importieren       40         HTML-Datei einbinden       41         CSS-Dateien einbinden       42         Mit dynamischem Inhalt zu ersetzende       Bereiche festlegen         Bereiche für Seiteninhalte definieren und       Seiteninhalte eingeben         44       Den Inhalt der Hauptspalte für den Seiteninhalt ersetzen         50       Die verschiedenen Navigationsmenüs         dynamisch ersetzen       53         Das horizontale Menü       53         Das vertikale Textmenü       57         Pfadmenü oder Rootmenü       62         Menüs mit TypoScript – die ganze Palette       64         Das Bild im Kopfbereich ersetzen       65         Den Seiten-Untertitel auf das Bild im       Kopfbereich setzen<                       | Objekte leeren                                  | 33       |
| Kommentare       35         Konstanten (Constants)       35         Ein Extension Template erstellen       36         Die TypoScript Referenz lesen und verstehen 37       Editoren für TypoScript         Lektion 6: HTML-Vorlage mit eigenem       37         Lektion 6: HTML-Vorlage mit eigenem       38         TypoScript-Template anlegen       39         TypoScript-Setup       40         TypoScript in eine Textdatei auslagern und importieren       40         HTML-Datei einbinden       41         CSS-Dateien einbinden       42         Mit dynamischem Inhalt zu ersetzende       Bereiche festlegen         Bereiche für Seiteninhalte definieren und       Seiteninhalte eingeben         44       Den Inhalt der Hauptspalte für den Seiteninhalt         ersetzen       53         Das horizontale Menü       53         Das vertikale Textmenü       57         Pfadmenü oder Rootmenü       62         Menüs mit TypoScript – die ganze Palette       64         Das Bild im Kopfbereich ersetzen       65         Den Seiten-Untertitel auf das Bild im       Kopfbereich setzen         mysScript – die ganze Palette       64         Das Bild im Kopfbereich ersetzen       70         Lektion 7: Die Webseiten im                          | Bedingungen (Conditions)                        | 34       |
| Konstanten (Constants)       35         Ein Extension Template erstellen       36         Die TypoScript Referenz lesen und verstehen 37       37         Lektion 6: HTML-Vorlage mit eigenem       38         TypoScript-Template anlegen       39         TypoScript-Template anlegen       39         TypoScript-Setup       40         TypoScript-Setup       40         TypoScript-Setup       40         HTML-Datei einbinden       41         CSS-Dateien einbinden       42         Mit dynamischem Inhalt zu ersetzende       Bereiche festlegen         Bereiche festlegen       43         Bereiche für Seiteninhalte definieren und       Seiteninhalt eingeben         Vanamisch ersetzen       50         Die verschiedenen Navigationsmenüs       dynamisch ersetzen         dynamisch ersetzen       53         Das horizontale Menü       53         Das vertikale Textmenü       57         Pfadmenü oder Rootmenü       62         Menüs mit TypoScript – die ganze Palette       64         Das Bild im Kopfbereich ersetzen       70         Lektion 7: Die Webseiten im       71         "XHTMLtrans-Format" ausgeben       71         Lektion 8: META-Tags dynamisch       72                                                                    | Kommentare                                      | 35       |
| Elli Extension Template erstellen       36         Die TypoScript Referenz lesen und verstehen 37       Editoren für TypoScript                                                                                                    | Konstanten (Constants)                          | 35       |
| Die TypoScript Referenz lesen und verstenen 37         Editoren für TypoScript                                                                                                    | Dia Tima Cariat Defenses las an und verste      |          |
| Editoren für TypoScript                                                                                                    | Die TypoSchpt Referenziesen und verste          | nen 37   |
| Lektion 6: HTML-Vorlage mit eigenem         Layout übertragen       38         TypoScript-Template anlegen       39         TypoScript-Setup       40         TypoScript in eine Textdatei auslagern und       40         HTML-Datei einbinden       41         CSS-Dateien einbinden       42         Mit dynamischem Inhalt zu ersetzende       8         Bereiche festlegen       43         Bereiche festlegen       43         Bereiche für Seiteninhalte definieren und       44         Den Inhalt der Hauptspalte für den Seiteninhalt       44         Den Inhalt der rechten Spatte ersetzen       50         Die verschiedenen Navigationsmenüs       47         dynamisch ersetzen       53         Das horizontale Menü       53         Das vertikale Textmenü       57         Pfadmenü oder Rootmenü       62         Menüs mit TypoScript – die ganze Palette       64         Das Bild im Kopfbereich ersetzen       70         Lektion 7: Die Webseiten im       71         Lektion 8: META-Tags dynamisch       72         Mit TypoScript-Konstanten META-Tags für       73         Individuelle META-Tags für jede Seite       74         Lektion 9: Ein einfaches Mailformular       74                                                           | Editoren für TypoScript                         | 37       |
| Layout übertragen       38         TypoScript-Template anlegen       39         TypoScript-Setup       40         TypoScript in eine Textdatei auslagern und       40         HTML-Datei einbinden       41         CSS-Dateien einbinden       42         Mit dynamischem Inhalt zu ersetzende       8         Bereiche festlegen       43         Bereiche für Seiteninhalte definieren und       Seiteninhalte eingeben         Seiteninhalte eingeben       44         Den Inhalt der Hauptspalte für den Seiteninhalt       44         Den Inhalt der rechten Spalte ersetzen       50         Die verschiedenen Navigationsmenüs       40         dynamisch ersetzen       53         Das horizontale Menü       53         Das vertikale Textmenü       57         Pfadmenü oder Rootmenü       62         Menüs mit TypoScript – die ganze Palette       64         Das Bild im Kopfbereich ersetzen       70         Lektion 7: Die Webseiten im       "XHTMLtrans-Format" ausgeben       71         Lektion 8: META-Tags dynamisch       72         Mit TypoScript-Konstanten META-Tags für       74         Lektion 9: Ein einfaches Mailformular       74         Stichwortverzeichnis       74 </td <td>Lektion 6: HTML-Vorlage mit eigenem</td> <td></td> | Lektion 6: HTML-Vorlage mit eigenem             |          |
| TypoScript-Template anlegen       39         TypoScript in eine Textdatei auslagern und         importieren       40         HTML-Datei einbinden       41         CSS-Dateien einbinden       42         Mit dynamischem Inhalt zu ersetzende       8         Bereiche festlegen       43         Bereiche für Seiteninhalte definieren und       44         Den Inhalt der Hauptspalte für den Seiteninhalt       44         Den Inhalt der rechten Spalte ersetzen       50         Die verschiedenen Navigationsmenüs       44         Den Inhalt der rechten Spalte ersetzen       53         Das horizontale Menü       53         Das vertikale Textmenü       57         Pfadmenü oder Rootmenü       62         Menüs mit TypoScript – die ganze Palette       64         Das Bild im Kopfbereich ersetzen       70         Lektion 7: Die Webseiten im       71         Lektion 8: META-Tags dynamisch       72         Mit TypoScript-Konstanten META-Tags für       73         Individuelle META-Tags für jede Seite       74         Lektion 9: Ein einfaches Mailformular       74         Stichwortverzeichnis       78                                                                                                    | Layout übertragen                               | 38       |
| TypoScript-Setup       40         TypoScript in eine Textdatei auslagern und       40         HTML-Datei einbinden       41         CSS-Dateien einbinden       42         Mit dynamischem Inhalt zu ersetzende       8         Bereiche festlegen       43         Bereiche für Seiteninhalte definieren und       44         Den Inhalt der Hauptspalte für den Seiteninhalt       44         Den Inhalt der rechten Spalte ersetzen       50         Die verschiedenen Navigationsmenüs       41         dynamisch ersetzen       53         Das horizontale Menü       53         Das vertikale Textmenü       57         Pfadmenü oder Rootmenü       62         Menüs mit TypoScript – die ganze Palette       64         Das Bild im Kopfbereich ersetzen       70         Lektion 7: Die Webseiten im       71         Lektion 7: Die Webseiten im       71         Lektion 8: META-Tags dynamisch       72         Mit TypoScript-Konstanten META-Tags für       73         Individuelle META-Tags für jede Seite       74         Lektion 9: Ein einfaches Mailformular       74         Stichwortverzeichnis       78                                                                                                    | TypoScript-Template anlegen                     | 39       |
| TypoScript in eine Textdatei auslagern und<br>importieren       40         HTML-Datei einbinden       41         CSS-Dateien einbinden       42         Mit dynamischem Inhalt zu ersetzende       Bereiche festlegen         Bereiche für Seiteninhalte definieren und       Seiteninhalte eingeben         Seiteninhalte eingeben       44         Den Inhalt der Hauptspalte für den Seiteninhalt<br>ersetzen       44         Den Inhalt der rechten Spalte ersetzen       50         Die verschiedenen Navigationsmenüs       47         dynamisch ersetzen       53         Das horizontale Menü       53         Das vertikale Textmenü       57         Pfadmenü oder Rootmenü       62         Menüs mit TypoScript – die ganze Palette       64         Das Bild im Kopfbereich ersetzen       65         Den Seiten-Untertitel auf das Bild im       Kopfbereich setzen         "XHTMLtrans-Format" ausgeben       71         Lektion 7: Die Webseiten im       72         Mit TypoScript-Konstanten META-Tags für<br>ganze Bereiche definieren       73         Individuelle META-Tags für jede Seite       74         Lektion 9: Ein einfaches Mailformular       74         Stichwortverzeichnis       78                                                 | TypoScript-Setup                                | 40       |
| importieren       40         HTML-Datei einbinden       41         CSS-Dateien einbinden       42         Mit dynamischem Inhalt zu ersetzende       Bereiche festlegen         Bereiche für Seiteninhalte definieren und       Seiteninhalte eingeben         Seiteninhalte eingeben       44         Den Inhalt der Hauptspalte für den Seiteninhalt       44         Den Inhalt der rechten Spalte ersetzen       50         Die verschiedenen Navigationsmenüs       44         dynamisch ersetzen       53         Das horizontale Menü       53         Das vertikale Textmenü       57         Pfadmenü oder Rootmenü       62         Menüs mit TypoScript – die ganze Palette       64         Das Bild im Kopfbereich ersetzen       70         Lektion 7: Die Webseiten im       "XHTMLtrans-Format" ausgeben       71         Lektion 8: META-Tags dynamisch       erzeugen       72         Mit TypoScript-Konstanten META-Tags für ganze Bereiche definieren       73       11         Lektion 9: Ein einfaches Mailformular       74       14         Stichwortverzeichnis       74                                                                                                    | TypoScript in eine Textdatei auslagern une      | b        |
| HTML-Datei einbinden       41         CSS-Dateien einbinden       42         Mit dynamischem Inhalt zu ersetzende       Bereiche festlegen       43         Bereiche für Seiteninhalt definieren und       Seiteninhalte eingeben       44         Den Inhalt der Hauptspalte für den Seiteninhalt       44         Den Inhalt der rechten Spalte ersetzen       50         Die verschiedenen Navigationsmenüs       47         dynamisch ersetzen       53         Das horizontale Menü       53         Das vertikale Textmenü       57         Pfadmenü oder Rootmenü       62         Menüs mit TypoScript – die ganze Palette       64         Das Bild im Kopfbereich ersetzen       70         Lektion 7: Die Webseiten im       70         Lektion 8: META-Tags dynamisch       71         erzeugen       72         Mit TypoScript-Konstanten META-Tags für       73         Individuelle META-Tags für jede Seite       74         Lektion 9: Ein einfaches Mailformular       74         Stichwortverzeichnis       78                                                                                                    | importieren                                     | 40       |
| CSS-Dateien einbinden42Mit dynamischem Inhalt zu ersetzendeBereiche festlegen43Bereiche für Seiteninhalte definieren undSeiteninhalte eingeben44Den Inhalt der Hauptspalte für den Seiteninhaltersetzen44Den Inhalt der rechten Spalte ersetzen50Die verschiedenen Navigationsmenüsdynamisch ersetzen53Das vertikale Textmenü53Das vertikale Textmenü57Pfadmenü oder Rootmenü62Menüs mit TypoScript – die ganze Palette64Das Bild im Kopfbereich ersetzen65Den Seiten-Untertitel auf das Bild im70Lektion 7: Die Webseiten im71"XHTMLtrans-Format" ausgeben71Lektion 8: META-Tags dynamisch72Mit TypoScript-Konstanten META-Tags für73Individuelle META-Tags für jede Seite74Lektion 9: Ein einfaches Mailformular74Stichwortverzeichnis78                                                                                                    | HTML-Datei einbinden                            | 41       |
| Mit dynamischem Inhalt zu ersetzende         Bereiche festlegen         Bereiche für Seiteninhalte definieren und         Seiteninhalte eingeben         44         Den Inhalt der Hauptspalte für den Seiteninhalt         ersetzen         44         Den Inhalt der Hauptspalte für den Seiteninhalt         ersetzen         44         Den Inhalt der rechten Spalte ersetzen         50         Die verschiedenen Navigationsmenüs         dynamisch ersetzen         53         Das horizontale Menü         53         Das vertikale Textmenü         53         Das vertikale Textmenü         64         Das Bild im Kopfbereich ersetzen         65         Den Seiten-Untertitel auf das Bild im         Kopfbereich setzen         70         Lektion 7: Die Webseiten im         "XHTMLtrans-Format" ausgeben         71         Lektion 8: META-Tags dynamisch         erzeugen       72         Mit TypoScript-Konstanten META-Tags für         ganze Bereiche definieren       73         Individuelle META-Tags für jede Seite         anzeigen       74         Lektion 9                                                                                                    | CSS-Dateien einbinden                           | 42       |
| Bereiche festlegen       43         Bereiche für Seiteninhalte definieren und       44         Seiteninhalte eingeben       44         Den Inhalt der Hauptspalte für den Seiteninhalt       44         Den Inhalt der rechten Spalte ersetzen       50         Die verschiedenen Navigationsmenüs       44         dynamisch ersetzen       53         Das horizontale Menü       53         Das vertikale Textmenü       57         Pfadmenü oder Rootmenü       62         Menüs mit TypoScript – die ganze Palette       64         Das Bild im Kopfbereich ersetzen       65         Den Seiten-Untertitel auf das Bild im       Kopfbereich setzen         Kopfbereich setzen       70         Lektion 7: Die Webseiten im       71         "XHTMLtrans-Format" ausgeben       71         Lektion 8: META-Tags dynamisch       72         Mit TypoScript-Konstanten META-Tags für       73         Individuelle META-Tags für jede Seite       74         Lektion 9: Ein einfaches Mailformular       74         Stichwortverzeichnis       78                                                                                                    | Mit dynamischem Inhalt zu ersetzende            |          |
| Bereiche für Seiteninhalte definieren und         Seiteninhalte eingeben       44         Den Inhalt der Hauptspalte für den Seiteninhalt         ersetzen       44         Den Inhalt der rechten Spalte ersetzen       50         Die verschiedenen Navigationsmenüs       44         dynamisch ersetzen       53         Das horizontale Menü       53         Das vertikale Textmenü       57         Pfadmenü oder Rootmenü       62         Menüs mit TypoScript – die ganze Palette       64         Das Bild im Kopfbereich ersetzen       65         Den Seiten-Untertitel auf das Bild im       70         Lektion 7: Die Webseiten im       71         "XHTMLtrans-Format" ausgeben       71         Lektion 8: META-Tags dynamisch       72         Mit TypoScript-Konstanten META-Tags für       73         Individuelle META-Tags für jede Seite       74         Lektion 9: Ein einfaches Mailformular       74         Stichwortverzeichnis       78                                                                                                    | Bereiche festlegen                              | 43       |
| Seiteninhalte eingeben       44         Den Inhalt der Hauptspalte für den Seiteninhalt       44         Den Inhalt der rechten Spalte ersetzen       50         Die verschiedenen Navigationsmenüs       53         dynamisch ersetzen       53         Das horizontale Menü       53         Das vertikale Textmenü       57         Pfadmenü oder Rootmenü       62         Menüs mit TypoScript – die ganze Palette       64         Das Bild im Kopfbereich ersetzen       65         Den Seiten-Untertitel auf das Bild im       70         Lektion 7: Die Webseiten im       71         "XHTMLtrans-Format" ausgeben       71         Lektion 8: META-Tags dynamisch       72         Mit TypoScript-Konstanten META-Tags für       73         Individuelle META-Tags für jede Seite       74         Lektion 9: Ein einfaches Mailformular       74         Stichwortverzeichnis       78                                                                                                    | Bereiche für Seiteninhalte definieren und       |          |
| Den Inhalt der Hauptspalte für den Seiteninhalt<br>ersetzen44<br>Den Inhalt der rechten Spalte ersetzen50Die verschiedenen Navigationsmenüs<br>dynamisch ersetzen53<br>Das horizontale Menü53<br>Das vertikale Textmenü53<br>Das vertikale TextmenüDas horizontale Menü62<br>Menüs mit TypoScript – die ganze Palette64<br>Das Bild im Kopfbereich ersetzen65<br>Den Seiten-Untertitel auf das Bild im<br>                                                                                                    | Seiteninhalte eingeben                          | 44       |
| ersetzen 44<br>Den Inhalt der rechten Spalte ersetzen 50<br>Die verschiedenen Navigationsmenüs<br>dynamisch ersetzen 53<br>Das horizontale Menü 53<br>Das vertikale Textmenü 57<br>Pfadmenü oder Rootmenü 62<br>Menüs mit TypoScript – die ganze Palette 64<br>Das Bild im Kopfbereich ersetzen 65<br>Den Seiten-Untertitel auf das Bild im<br>Kopfbereich setzen 70<br>Lektion 7: Die Webseiten im<br>"XHTMLtrans-Format" ausgeben 71<br>Lektion 8: META-Tags dynamisch<br>erzeugen 72<br>Mit TypoScript-Konstanten META-Tags für<br>ganze Bereiche definieren 73<br>Individuelle META-Tags für jede Seite<br>anzeigen 74<br>Lektion 9: Ein einfaches Mailformular<br>anlegen 74<br>Stichwortverzeichnis 78                                                                                                    | Den Inhalt der Hauptspalte für den Seiteninhalt |          |
| Die verschiedenen Navigationsmenüs         dynamisch ersetzen         dynamisch ersetzen         Das horizontale Menü         Das vertikale Textmenü         Si         Das vertikale Textmenü         Si         Das vertikale Textmenü         Si         Das vertikale Textmenü         Si         Das vertikale Textmenü         Si         Das vertikale Textmenü         Si         Das vertikale Textmenü         Si         Das vertikale Textmenü         Si         Das vertikale Textmenü         Si         Das vertikale Textmenü         Si         Das vertikale Textmenü         Si         Das Bild im Kopfbereich ersetzen         Man Kopfbereich ersetzen         Si         Den Seiten-Untertitel auf das Bild im         Kopfbereich setzen         70         Lektion 7: Die Webseiten im         "XHTMLtrans-Format" ausgeben         71         Lektion 8: META-Tags dynamisch         erzeugen       73         Individuelle META-Tags für jede Seite         anzeigen       74         Lekti                                                                                                    | ersetzen                                        | 44       |
| dynamisch ersetzen       53         Das horizontale Menü       53         Das vertikale Textmenü       57         Pfadmenü oder Rootmenü       62         Menüs mit TypoScript – die ganze Palette       64         Das Bild im Kopfbereich ersetzen       65         Den Seiten-Untertitel auf das Bild im       65         Nopfbereich setzen       70         Lektion 7: Die Webseiten im       71         Lektion 8: META-Tags dynamisch       72         Mit TypoScript-Konstanten META-Tags für       73         Individuelle META-Tags für jede Seite       74         Lektion 9: Ein einfaches Mailformular       74         Stichwortverzeichnis       78                                                                                                    | Die verschiedenen Navigationsmenüs              | 50       |
| Das horizontale Menü       53         Das vertikale Textmenü       57         Pfadmenü oder Rootmenü       62         Menüs mit TypoScript – die ganze Palette       64         Das Bild im Kopfbereich ersetzen       65         Den Seiten-Untertitel auf das Bild im       70         Lektion 7: Die Webseiten im       71         Lektion 8: META-Tags dynamisch       71         Lektion 8: META-Tags dynamisch       72         Mit TypoScript-Konstanten META-Tags für ganze Bereiche definieren       73         Individuelle META-Tags für jede Seite       74         Lektion 9: Ein einfaches Mailformular       74         Stichwortverzeichnis       78                                                                                                    | dynamisch ersetzen                              | 53       |
| Das vertikale Textmenü57Pfadmenü oder Rootmenü62Menüs mit TypoScript – die ganze Palette64Das Bild im Kopfbereich ersetzen65Den Seiten-Untertitel auf das Bild im<br>Kopfbereich setzen70Lektion 7: Die Webseiten im<br>"XHTMLtrans-Format" ausgeben71Lektion 8: META-Tags dynamisch<br>erzeugen72Mit TypoScript-Konstanten META-Tags für<br>ganze Bereiche definieren73Individuelle META-Tags für jede Seite<br>anzeigen74Lektion 9: Ein einfaches Mailformular<br>anlegen74                                                                                                    | Das horizontale Menü                            |          |
| Pfadmenü oder Rootmenü                                                                                                    | Das vertikale Textmenü                          | 57       |
| Menus mit TypoScript – die ganze Palette       64         Das Bild im Kopfbereich ersetzen       65         Den Seiten-Untertitel auf das Bild im       70         Lektion 7: Die Webseiten im       70         Lektion 7: Die Webseiten im       71         Lektion 8: META-Tags dynamisch       71         Lektion 8: META-Tags dynamisch       72         Mit TypoScript-Konstanten META-Tags für ganze Bereiche definieren       73         Individuelle META-Tags für jede Seite anzeigen       74         Lektion 9: Ein einfaches Mailformular anlegen       74         Stichwortverzeichnis       78                                                                                                    | Pfadmenü oder Rootmenü                          | 62       |
| Das Bild III Ropibereich ersetzen       05         Den Seiten-Untertitel auf das Bild im       70         Lektion 7: Die Webseiten im       70         Lektion 7: Die Webseiten im       71         Lektion 8: META-Tags dynamisch       71         Lektion 8: META-Tags dynamisch       72         Mit TypoScript-Konstanten META-Tags für       73         Individuelle META-Tags für jede Seite       73         Individuelle META-Tags für jede Seite       74         Lektion 9: Ein einfaches Mailformular       74         Stichwortverzeichnis       78                                                                                                    | Nenus mit TypoScript – die ganze Palette        | 64<br>65 |
| Kopfbereich setzen                                                                                                    | Das Bild III Kopibereich ersetzen               | 05       |
| Lektion 7: Die Webseiten im<br>"XHTMLtrans-Format" ausgeben                                                                                                    | Konfhoroich sotzon                              | 70       |
| Lektion 7: Die Webseiten im<br>"XHTMLtrans-Format" ausgeben                                                                                                    | Ropibereich seizen                              | 70       |
| "XHTMLtrans-Format" ausgeben                                                                                                    | Lektion 7: Die Webseiten im                     |          |
| Lektion 8: META-Tags dynamisch<br>erzeugen72Mit TypoScript-Konstanten META-Tags für<br>ganze Bereiche definieren73Individuelle META-Tags für jede Seite<br>anzeigen74Lektion 9: Ein einfaches Mailformular<br>anlegen74Stichwortverzeichnis78                                                                                                    | "XHTMLtrans-Format" ausgeben                    | 71       |
| erzeugen72Mit TypoScript-Konstanten META-Tags für<br>ganze Bereiche definieren73Individuelle META-Tags für jede Seite<br>anzeigen74Lektion 9: Ein einfaches Mailformular<br>anlegen74Stichwortverzeichnis78                                                                                                    | Lektion 8: META-Tags dynamisch                  |          |
| Mit TypoScript-Konstanten META-Tags für<br>ganze Bereiche definieren       73         Individuelle META-Tags für jede Seite<br>anzeigen       74         Lektion 9: Ein einfaches Mailformular<br>anlegen       74         Stichwortverzeichnis       78                                                                                                    | erzeugen                                        | 72       |
| ganze Bereiche definieren                                                                                                    | Mit TypoScript-Konstanten META-Tags fü          | •        |
| Individuelle META-Tags für jede Seite<br>anzeigen                                                                                                    | ganze Bereiche definieren                       | 73       |
| anzeigen                                                                                                    | Individuelle META-Tags für iede Seite           |          |
| Lektion 9: Ein einfaches Mailformular<br>anlegen                                                                                                    | anzeigen                                        | 74       |
| anlegen                                                                                                    | Laktion Q: Ein ainfachae Mailfarmular           |          |
| Stichwortverzeichnis                                                                                                    |                                                 | 74       |
| Stichwortverzeichnis78                                                                                                    | aniegen                                         | 74       |
|                                                                                                    | Stichwortverzeichnis                            | 78       |

## Vorwort: TYPO3 – leicht und verständlich?

Vermutlich hast du bisher genau das Gegenteil gehört: TYPO3 ist seit einiger Zeit in aller Munde, gilt aber als umständlich und schwer zu erlernen. Beide Positionen stimmen, TYPO3 ist intuitiv zu handhaben und gleichzeitig mit einem gewissen Lernaufwand verbunden: Es kommt halt auf das Verhältnis zwischen Aufwand und Nutzen an. Ein Flugzeug ist schwieriger zu beherrschen als ein Fahrrad. Beide erfüllen aber unterschiedliche Zwecke.

Wirklich *leicht zu bedienen* ist eine gut konfigurierte TYPO3-Website für Redakteure. Um im Bild zu bleiben: Auch eine Stewardess benötigt keinen Pilotenschein und keine Ahnung von Flugzeugbau. Sie sollte sich aber darauf verlassen können, dass das Flugzeug ordentlich gebaut, gewartet und geflogen, sprich: administriert wird. Ein noch so gutes System kann aber in der Anwendung nicht besser sein als der, der es konfiguriert. Ich möchte dir ans Herz legen, sauberen und standardkonformen Quellcode zu erstellen und bei der Konfiguration späterer Kundenprojekte nicht zu schludern, wie man es leider immer häufiger sieht.

### TYPO3 ist ein komplexes System.

Du kannst es nicht "zusammenklicken" - wie z. B. Joomla. Es gibt auch keine hinterlegte fertige Website in der Grundinstallation.

Um wirklich brauchbare Websites damit zu entwickeln, musst du dich mit HTML, CSS, TypoScript und möglichst noch PHP, XML und MySQL befassen. Dafür hast du dann aber auch fast unbegrenzte Möglichkeiten.

Du siehst hier schon: Für drei Webseiten Text ist TYPO3 wohl nicht das Richtige. Obwohl es Entwickler gibt, die inzwischen jede Website mit TYPO3 erstellen, denn: **TYPO3 macht süchtig**.

Oder frustriert, wenn du erwartest, es nach drei Tagen bereits zu beherrschen – und merkst, dass du dich immer wieder durch unzählige Dokumentationen, normalerweise in Englisch, durchwühlen musst, deine Fragen in Foren nicht beantwortet werden und du bald verzweifelst, wenn du feststellst, dass die Antwort, die du endlich gefunden hast, zwar in einer alten TYPO3-Version funktioniert hat, aber nicht in der aktuellen. So ist das mit OpenSource-Software: Es gibt Unmengen an Information, aber keine feste Struktur dafür.

Ich kann dir versichern, dass ich diese Frustrationen oft erlebt habe – aber die Faszination dieses "Flugzeugs" unter den *freien Content-Management-Systemen* überwiegt.

#### TYPO3 ist für Neugierige.

Du wirst immer wieder neue Möglichkeiten entdecken! So wurden mit TYPO3 bereits Warenwirtschaftssysteme und Systeme für digitales Cross Publishing – d.h. Zeitschriftendruck auf Basis von TYPO3 – entwickelt. Um so weit zu kommen, musst du allerdings ein richtig guter Programmierer sein. Und erst einmal anfangen. Dafür habe ich dieses Heft geschrieben. Ich bemühe mich, dir TYPO3 *leicht und verständlich* zu erklären. Dennoch: Einfach wird es anfangs für dich leider nicht sein.

*Verständlich* heißt auch, dass ich nicht nur sage: Klicke hier oder da, sondern dir zwischendurch immer wieder die relativ komplexen Zusammenhänge erläutere. Damit du verstehen lernst, wie TYPO3 funktioniert, einen Einblick in sein Innenleben und eine Grundlage bekommst, dein Wissen selbständig zu erweitern.

Ein Handbuch für Redakteure ist dieses Heft nicht. Es geht um die Konfiguration von TYPO3-Websites.

Im Rahmen dieses Heftes kann das nur ein Einstieg sein. An vielen Stellen verweise ich auf weiterführende Informationen unter dem Stichwort *Ressourcen*.

Er sollte aber dafür reichen, dass du anschließend mit Hilfe der TYPO3-Community vorankommst. Und da wir gerade bei der TYPO3-Community sind: Kopf dieser Community und ursprünglicher Entwickler von TYPO3 ist Kasper Skårhøj (gesprochen: Skorhöj) aus Kopenhagen. Die weiteste Verbreitung und die größte Community hat TYPO3 in Deutschland. Inzwischen gibt es weltweit immer mehr Enthusiasten, die neue Usergroups gründen. Vielleicht bist du ja bald selbst Mitglied und gibst etwas zurück von dem, was sie dir *schenkt*: ein im Kernsystem stabiles und professionelles CMS, Unmengen an freien Extensions, Support in Foren und Usergroups, Mailinglisten, Linksammlungen, Tutorials und Wikis.

# Und das erwartet dich hier:

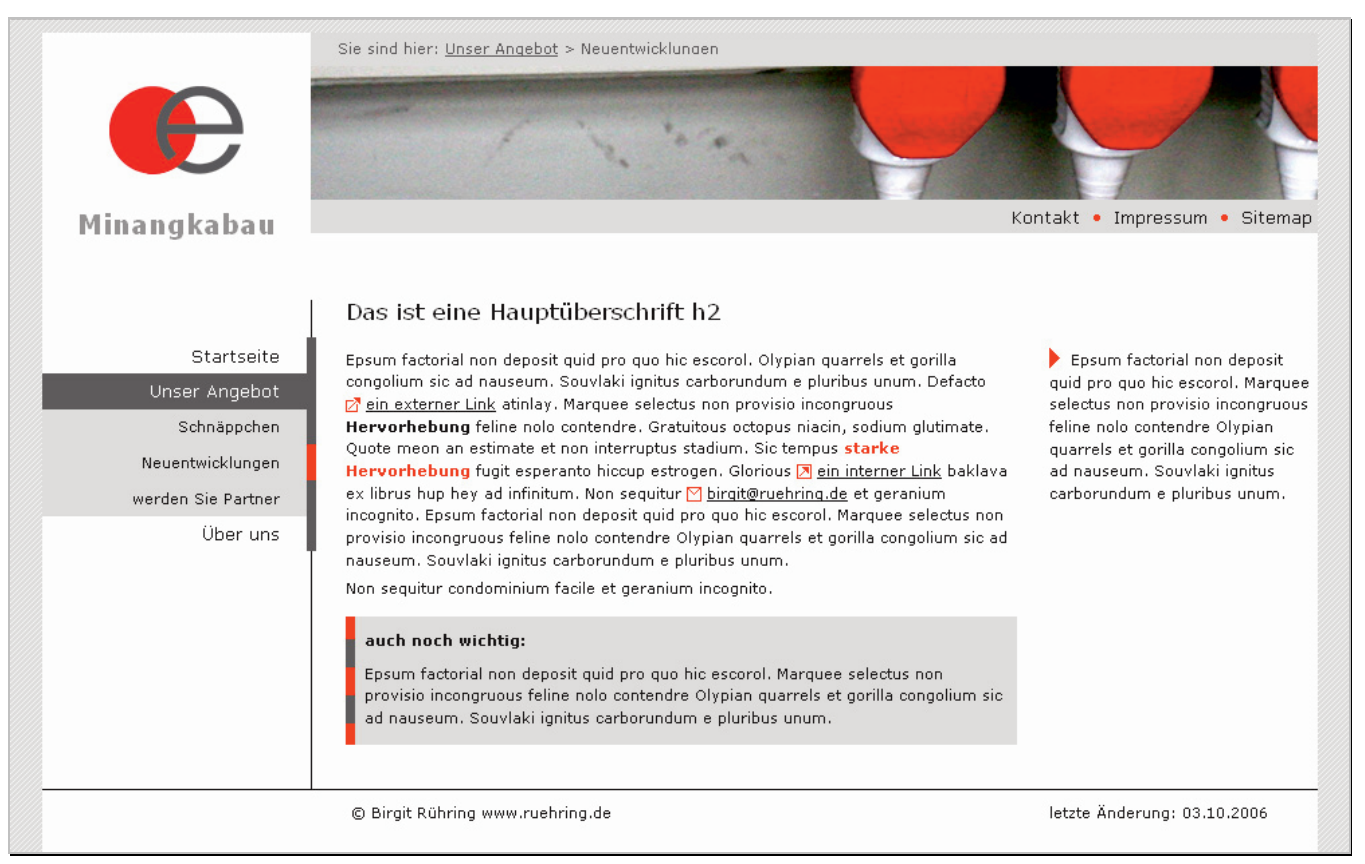

Dieses HTML-Template wird als TYPO3-Website beispielhaft umgesetzt

Ich habe für dich eine Beispielwebseite mit einem tabellenlosen HTML-Template und "100% CSS-Auslagerung" angelegt. Diese HTML-Datei werde ich mit dir Schritt für Schritt in eine TYPO3-Website umwandeln.

### Du erfährst unter anderem, wie du in TYPO3

- horizontale und vertikale Listenmenüs, Rootmenüs sowie
- Content-Bereiche f
  ür den eigentlichen Seiteninhalt anlegst und daf
  ür
- TypoScript die interne Auszeichnungssprache von TYPO3 – benutzt.

Als Beispiel für die Eingabe dynamischer Seiteninhalte gibst du

- Text ein
- und erzeugst ein Mailformular.

An vielen Stellen erläutere ich dir die Zusammenhänge von TypoScript, Datenbanktabellen und Eingabefeldern in der Administrationsoberfläche und der Ausgabe deiner Website im Browser. Weiterhin gebe ich dir jede Menge Hinweise zu Ressourcen, in denen du weiterführende Informationen findest.

### Download der Beispieldateien:

Alle verwendeten Dateien kannst du von meiner Website downloaden: das HTML-Template, die CSS-Dateien, die TypoSript-Dateien, Grafiken und Bilder: http://www.ruehring.de/knowware.html

#### Vorab noch ein wichtiger Hinweis:

TYPO3 befindet sich in ständiger Entwicklung. Es kann sein, dass meine Screenshots manchmal etwas von dem abweichen, was du vor dir siehst. Mitunter ändern sich z. B. Symbole oder Übersetzungen im Administrationsbereich.

# Lektion 1: Testinstallation von TYPO3 in Windows

Für deine ersten Schritte mit TYPO3 ist es praktisch, eine TYPO3-Installation auf dem eigenen Rechner zu haben. Solltest du sie beim Herumprobieren aus Versehen zerstören, kannst du schnell wieder eine neue installieren.

Hast du bereits einen Webserver auf deinem Rechner, weil du z.B. mit PHP programmierst? Dann kannst du den nächsten Abschnitt überspringen.

Hast du noch keinen Webserver, ist es am einfachsten, wenn du dir das Rundum-Sorglos-Paket von Alwin Viereck downloadest, welches ein XAMPP-Paket mit Apache, mySQL, PHP einschließlich *ImageMagick* und *TYPO3 Dummy* enthält.

### Den Apache Webserver installieren

Im Folgenden gehe ich auf die Installation eines Servers für Lernzwecke auf Windows-Rechnern ein.

Rufe im Browser folgende Seite auf:

http://typo3.org/download/installers/,

wähle für deinen Windows-Rechner das Paket TYPO3 WAMP von Alwin Viereck aus und lade die ZIP-Datei von http://sourceforge.net herunter.

Entpacke die ZIP-Datei und installiere danach die EXE-Datei.

Und schon ist dein *Apache* Webserver samt *TYPO3 Dummy* fertig. Unter **START | PROGRAMME** kannst du ihn aufrufen.

Lies trotzdem den nächsten Abschnitt, falls du später weitere TYPO3-Installationen innerhalb deines Servers anlegen willst.

Sehr bequem ist auch die direkte Verwendung von XAMPP, das dir ebenfalls einen kompletten Webserver zur Verfügung stellt. Du kannst nach dessen Installation mit dem nächsten Abschnitt weitermachen.

XAMPP kannst du downloaden von http://www.apachefriends.org/de/xampp.html

Ich bevorzuge die ZIP-Version, die nicht installiert werden muss und die sich nicht in die Windows-Registry einträgt.

Und noch ein Hinweis an dieser Stelle: Damit du dynamische Websites im Browser aufrufen kannst, musst du zuerst den Apache Webserver und den MySQL-Server starten. Du verwendest XAMPP? Dann richte dir auf deinem Desktop am besten eine Verknüpfung zur Datei xampp-control.exe ein. Diese Datei findest du im Hauptverzeichnis von XAMPP. Nach Doppelklick auf das Verknüpfungssymbol öffnet sich ein Fenster mit der praktischen "Kontrollzentrale":

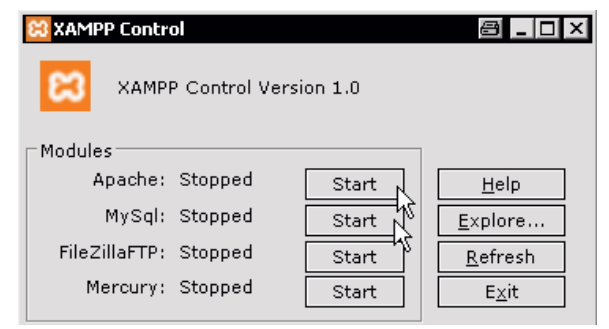

XAMPP Control "xampp-control.exe"

Nach dem Start von Apache und MySQL kannst du loslegen.

### **TYPO3 im Apache installieren**

Für eine neue, leere TYPO3-Installation benötigst du die zwei Pakete *TYPO3 Source* und *Dummy*.

Rufe im Browser folgende Seite auf: http://typo3.org/download/packages/, wähle die plattformunabhängigen Pakete dummy-4.x.zip und typo3\_src-4.x.zip aus und lade sie von http://sourceforge.net herunter.

Auf einem Windows-Rechner musst du für jede TYPO3-Installation beide Verzeichnisse ineinanderpacken. Wie das geht, zeige ich dir gleich! Auf Linux-Rechnern dagegen benötigst du für *alle* Installationen zusammen nur *ein Source*-Paket und für *jede* Installation ein separates *Dummy*-Paket.

(Hinweise zur Installation unter Linux und anderen Plattformen findest du am Ende dieses Kapitels.)

Das Dokumentenverzeichnis deines *Apache* Webservers ist /htdocs/. Hier hinein gehören alle Dateien deiner Websites.

Und jetzt geht's los für alle Windows-Freunde! Für jede TYPO3-Installation richtest du dir erst einmal ein eigenes Verzeichnis an. Und zwar direkt unter /htdocs/. In unserem Heftbeispiel heißt das neue Verzeichnis /minangkabau/. Und nun schaust du in das erste Zip-Archiv namens typo3\_src-4.0.x.zip – also in das Archiv mit dem Source-Paket. Öffne dort das Verzeichnis /typo3\_src-4.x/ und kopiere die *Unterverzeichnisse* mitsamt der index.php in das Verzeichnis /apache/htdocs/minangkabau/.

So machst du es auch mit dem Dummy-Paket aus dem Archiv dummy-4.0.x.zip. Kopiere auch hier die *Unterverzeichnisse* aus /dummy-4.x/ und füge sie ebenfalls in /apache/htdocs/minangkabau/ ein. So sollte das minangkabau-Verzeichnis jetzt aussehen:

| Adresse   | 🗁 D:\xampp\htdocs\minangkabau |
|-----------|-------------------------------|
| Name      |                               |
| 🚞 fileadm | in                            |
| 🚞 misc    |                               |
| 🚞 t3lib   |                               |
| 🚞 typo 3  |                               |
| 🚞 typo3c  | onf                           |
| 🚞 typo3te | emp                           |
| 🚞 upload: | 5                             |
| 률 index.p | bhp                           |

Auf die Bedeutung der einzelnen Unterverzeichnisse gehe ich später ein. Sicher bist du ungeduldig und möchtest möglichst schnell deine erste TYPO3-Website sehen.

### ImageMagick im Apache zur Verfügung stellen

Als Nächstes brauchst du *ImageMagick*, das Grafikprogramm für die serverseitige Bildbearbeitung.

ImageMagick ermöglicht es, Bilder direkt auf dem Webserver zu bearbeiten. Normalerweise kannst du nur Bilder in einem Internet-tauglichen Format verwenden, also JPG, GIF, PNG. ImageMagick kann auch z. B. aus einem Bild im TIF-Format ein Internet-taugliches Bild generieren oder auch Thumbnails erzeugen. Auch die Überlagerung mehrerer Ebenen mit Transparenzeffekten und Schrift ist möglich.

Hast du das Rundum-Sorglos-Paket von typo3.org installiert, kannst du getrost weiterblättern, weil ImageMagick darin bereits enthalten ist.

Du verfügst noch nicht über dieses Programm? Kein Problem! Rufe im Browser folgende Seite auf: http://typo3.sunsite.dk/software/, wähle das Verzeichnis windows / und lade dir die Datei imagemagickwin-4.2.9.zip herunter. Es handelt sich um eine ältere Version von Image-Magick. Die empfehle ich dir für deine Testinstallation. In neueren Versionen wird aus lizenzrechtlichen Gründen das GIF-Format nicht mehr unterstützt. Sie arbeiten auch deutlich langsamer.

| Adresse                   | 🛅 D:\xampp |
|---------------------------|------------|
| Name                      |            |
| 🚞 anonyr                  | nous       |
| 🚞 apache                  |            |
| 🚞 cgi-bin                 |            |
| 🚞 FileZilla               | FTP        |
| 🚞 htdocs                  |            |
| 🚞 ImageN                  | 4agick     |
| 🚞 install                 |            |
| Contraction (Contraction) | c          |

Nach dem Entpacken legst du den Ordner /imageMagick/ in das Hauptverzeichnis deines Webservers neben den Ordner /htdocs/. Der Pfad lautet im Beispiel also: /xampp/imageMagick/

### **TYPO3 erstmals aufrufen**

Darauf hast du schon gewartet? Es geht los! Zur Erinnerung: Das Dokumentenverzeichnis deines Webservers erreichst du über *localhost*! Gib also Folgendes in die Adresszeile deines Browsers ein: http://localhost/minangkabau. Das *Install Tool* erscheint. Doch erst einmal musst du dich mit dieser Meldung herumärgern:

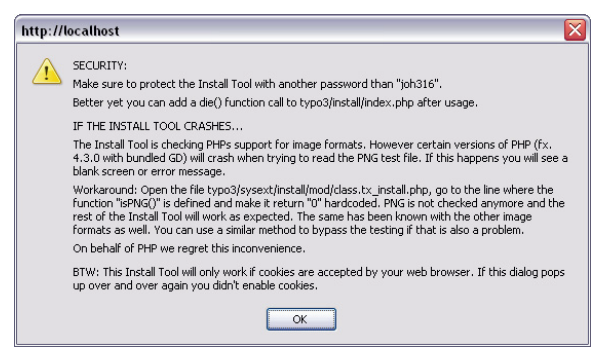

Nicht nervös werden, diese Sicherheitswarnung ist Standard. Du wirst darauf hingewiesen, das Standardpasswort joh316 für das Installationstool von TYPO3 aus Sicherheitsgründen zu ändern. Auf einem "echten" Webserver ist das zwingend notwendig, auf deinem lokalen Rechner kannst du diese Warnung – sie wird noch mehrmals erscheinen – getrost ignorieren.

Klicke also auf OK, die Installation kann beginnen!

### **Das TYPO3-Install Tool**

Im Install Tool nimmst du – auch später – alle grundlegenden Einstellungen deiner TYPO3-Installation vor. Für die Erstinstallation gibt es erst einmal eine komfortable Schritt-für-Schritt-Anleitung. Und die schauen wir uns jetzt an!

### 1. Am Datenbankserver anmelden

|           | TYPO3 4.0 Install Tool<br>Site: New TYPO3 site<br>Version: 4.0.2          |
|-----------|---------------------------------------------------------------------------|
| 1         | 2-3-Go                                                                    |
| Т         | ype in your database parameters here:                                     |
| Username: | root 🖉                                                                    |
| Password: |                                                                           |
| Host:     | localhost                                                                 |
|           | Continue 수영<br>NOTICE: By clicking this button, typo3conf/localconf.php i |
|           | updated with new values for the parameters listed above!                  |

Das Script für die Erzeugung der TYPO3-Datenbank befindet sich in der Datei /typo3\_src/t3lib/ stddb/tables.sql.

Um die TYPO3-Datenbank zu importieren, benötigst du im ersten Schritt die *Zugangsdaten* zu deinem lokalen  $M\gamma SQL$ -Server. Standardmäßig ist das für den Administrator der Username: root und kein Passwort. Der Host ist – wie bereits erwähnt – localhost.

| Username: | root      |
|-----------|-----------|
| Passwort: |           |
| Host:     | localhost |

Hattest du bereits andere Zugangsdaten angelegt, trägst du natürlich diese ein.

Wie unter *NOTICE* vermerkt, werden deine Angaben in der Datei /typo3conf/localconf.php gespeichert. Dort werden auch noch mehr Einstellungen, die du im *Install Tool* vornehmen kannst, verwaltet.

Du klickst nun den Button CONTINUE (Weiter) an. Wenn deine Datenbank-Zugangsdaten richtig waren, gelangst du zum nächsten Schritt.

### 2. TYPO3-Datenbank benennen

| TYPO3 4.0 Install Tool<br>Site: New TYPO3 site<br>Version: 4.0.2                                                                                                    |
|----------------------------------------------------------------------------------------------------|
| <b>1-2</b> -3-Go                                                                                                    |
| Database                                                                                                    |
| You have two options:                                                                                                    |
| 1: Select an existing EMPTY database:<br>Any existing tables which are used by TYPO3 will be overwritten in Step 3.<br>So make sure this database is empty:<br>[[SELECT DATABASE] _ |
| 2: Create new database (recommended):<br>Enter the desired name of the database here:<br>minangkabau                                                                                |
| Continue 💾                                                                                                    |

Hier werden dir zwei Möglichkeiten angeboten:

- Sofern vorhanden, kannst du eine *leere* Datenbank im Datenbankserver auswählen. Sei vorsichtig mit dieser Option! Im Auswahlfeld werden alle deine vorhandenen Datenbanken angezeigt; wählst du die falsche aus, wird sie *unwiederbringlich überschrieben*!
- 2. Du legst eine neue Datenbank an. Damit kann nichts schief gehen. Wir benutzen diese Möglichkeit und nennen die Datenbank genauso wie unsere Website minangkabau, damit wir sie jederzeit zuordnen können.

2: CREATE NEW DATABASE: In diesem Feld wählst du also den Namen für die neue TYPO3-Datenbank, vorzugsweise den gleichen Namen wie für die Website.

Beachte, dass MySQL bestimmte Namenskonventionen vorgibt und verzichte daher auf Sonderzeichen.

Bestätige deine Eingabe wieder mit CONTINUE.

### Hinweis für UTF-8-Benutzung:

Hast du vor, deine Website mit der Zeichensatzkodierung UTF-8 zu betreiben, weil du z.B. asiatische Sprachen benötigst? Dann lege vorher eine leere Datenbank mit den benötigten Einstellungen an und führe das Dump in diese Datenbank aus. Hinweise zu UTF-8 Einstellungen findest du im Abschnitt TY-PO3 auf UTF-8 umstellen auf Seite 12.

### 3. TYPO3 Datenbank importieren

|                                             | TYPO3 4.0 Install Tool<br>Site: New TYPO3 site<br>Version: 4.0.2 |
|---------------------------------------------|------------------------------------------------------------------|
| 1-                                          | <b>2-3</b> -Go                                                   |
|                                             | Import the database sql-file                                     |
| Databas<br>Username: r<br>Password:         | e summary:<br>oot                                                |
| Host: IN<br>Database: IN<br># of tables: ID | ocalhost<br>ninangkabau<br>)                                     |
| Please selec<br>Create default d            | t a database dump:<br>atabase tables ⊻                           |
| Import dat                                  | abase 😤                                                          |

Deine Eingaben werden zur Kontrolle noch einmal angezeigt.

Im Auswahlmenü gibt es nur eine einzige Möglichkeit und du bestätigst mit IMPORT DATABASE.

Was passiert nun im Hintergrund? Die Datei /typo3\_src/t3lib/stddb/tables.sql erzeugt jetzt deine TYPO3-Datenbank im *Datenverzeichnis* deines *Datenbankservers (MySQL)*.

Wenn das Neuland für dich ist, sieh einmal im Verzeichnis /mysql/data/minangkabau/ deines Webservers nach. Hier findest du eine Auflistung aller Tabellen deiner soeben erstellten TYPO3 Datenbank in Dateiform.

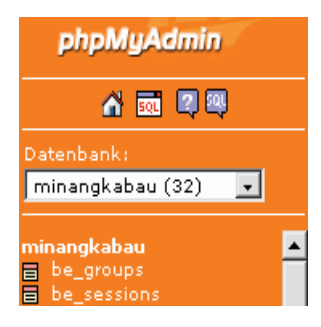

Um die Tabellen selbst zu sehen, kannst du *phpMyAdmin* benutzen. Nachdem du deine Datenbank ausgewählt hast, werden dir alle Tabellen angezeigt. Klicke einfach den gewünschten Namen an.

Hast du XAMPP installiert, findest du das Datenbank-Verwaltungsprogramm phpMyAdmin unter http://localhost/phpmyadmin.

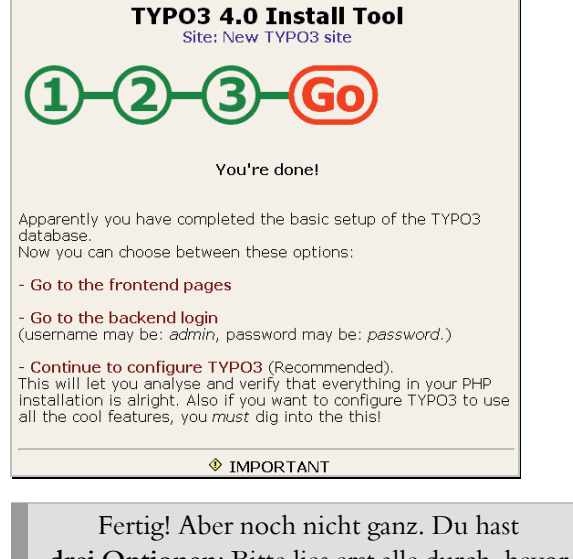

drei Optionen: Bitte lies erst alle durch, bevor du herumklickst!

### 1.Go to the frontend pages

... führt dich auf die momentan vorhandene Website-Ansicht im Browser. Die Website-Ansicht, die auch deine zukünftigen Besucher sehen, heißt in TYPO3 *Frontend* und wird abgekürzt mit *FE*. Momentan sieht sie so aus, schau's dir an:

| Error!                               |  |
|--------------------------------------|--|
| No pages are found on the rootlevel! |  |

#### Frontend-Ansicht nach der Installation

Error! Keine Panik, es handelt sich hier nicht um einen Fehler. Im Gegensatz zu einigen anderen CMS beinhaltet dein TYPO3-Dummy keine *vorkonfiguriert*e Website. Er ist schlicht leer, deshalb kann nichts angezeigt werden. Also gehe wieder zurück!

#### 2. Go to the backend login

... leitet dich auf die Seite mit dem Loginformular für den *Administrationsbereich*. Dieser heißt in TYPO3 *Backend*, abgekürzt *BE*.

Im *Backend* sind sämtliche Eingabeformulare versammelt, die du für die Konfiguration, laufende Administration und Dateneingabe deiner TYPO3-Website benötigst. Die dort eingegebenen Daten werden in den Tabellen deiner *minangkabau*-Datenbank aufbewahrt. Aber dazu erkläre ich dir an geeigneter Stelle mehr. Momentan sind die meisten dieser Tabellen leer.